## IP Tools: Network utilities

1. โหลดแอปพลิเคชั่น IP Tools: Network utilities ที่

https://play.google.com/store/apps/details?id=com.ddm.iptools&hl=th

2. ดูรายระเอียด IP ของผู้ใช้

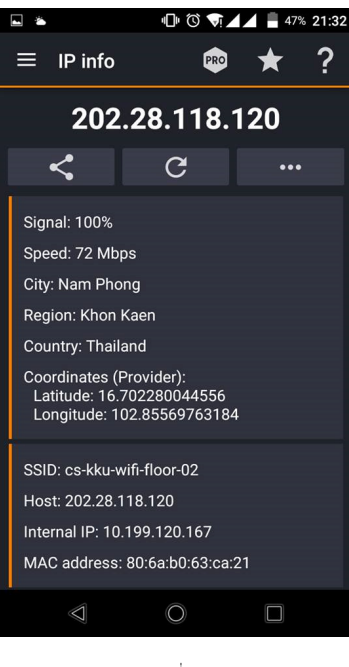

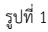

 เมนู Whois จะบอกรายละเอียดต่างๆของ URL หรือ IP นั้นๆ โดยการกรอก URL หรือ IP ลงในช่องว่างด้านบน แล้วกดปุ่ม ลูกศร אลังจากนั้น ระบบจะทำการค้นหารายละเอียดต่างๆ และทำการแสดงออกดังรูปที่ 2

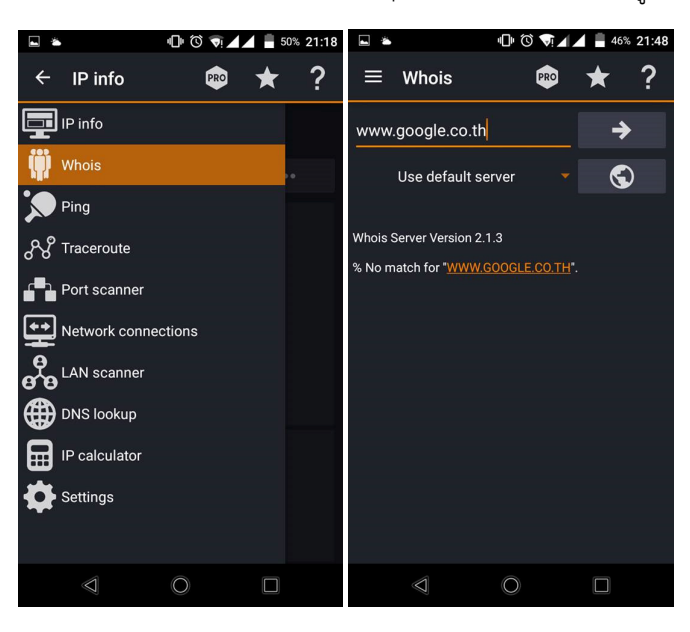

รูปที่ 2

4. เมนู Ping จะสามารถ Ping ไปยัง URL หรือ IP ต่างๆ โดยการกรอก URL หรือ IP ลงในช่องว่างด้านบน แล้วกดปุ่ม ลูกศร
หลังจากนั้น ระบบจะทำการ Ping ไปยัง URL หรือ IP นั้นๆ แล้วแสดงผลออกมาดังรูปที่ 3

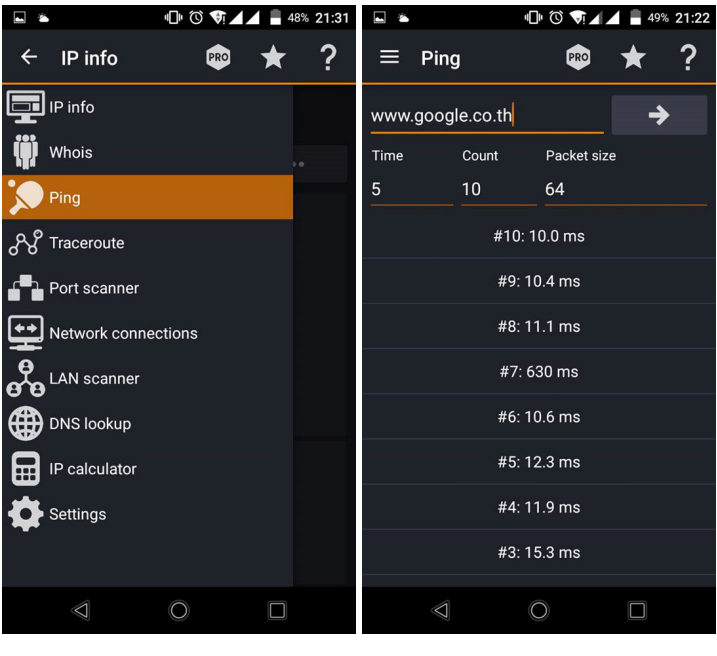

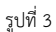

 เมนู Traceroute สามารถบอกเส้นทางที่ใช้ในการติดต่อกับ URL หรือ IP นั้นๆได้ โดยการกรอก URL หรือ IP ลงใน ช่องว่างด้านบน แล้วกดปุ่ม ลูกศร אลังจากนั้น ระบบจะทำการค้นหาเส้นทางที่ใช้ในการติดต่อ และแสดงผลออกมา ดังรูปที่ 4

| 🖬 🛎 🕕 🔞 👽 🔟 🖬 49% 21:24 |          |                                                                             | 🖬 🛎 👘 🛈 📢 🖬 🖬 49% 21:24 |                           |   |   |  |
|-------------------------|----------|-----------------------------------------------------------------------------|-------------------------|---------------------------|---|---|--|
| ← Network con 🕫         | * * ?    | ≡                                                                           | Traceroute              | PRO                       | ★ | ? |  |
| IP info                 | 17       | www.                                                                        | .google.co.th           |                           | ⇒ |   |  |
| Whois                   | 3        |                                                                             | Visual tr               | aceroute                  |   |   |  |
| Ping                    | 46<br>13 | #11                                                                         |                         |                           |   |   |  |
| SS Traceroute           |          |                                                                             | 61.19<br>Ping: 2        | .2.163<br>20.6 ms         |   |   |  |
| Port scanner            | 37<br>43 | #10<br>61.19.14.94<br>Ping: 10.6 ms                                         |                         |                           |   |   |  |
| ••• Network connections | 57<br>3  |                                                                             | #<br>122.15<br>Ping: 2  | #9<br>5.230.41<br>21.1 ms |   |   |  |
| ONS lookup              | 82<br>3  | #8<br>202.28.218.105<br>10ge1-4-0.link4.bkn-bdr.uni.net.th<br>Ping: 17.0 ms |                         |                           |   |   |  |
| IP calculator           | 72       |                                                                             | #<br>202.28<br>Ping: 1  | ‡7<br>.209.25<br>I 1.9 ms |   |   |  |
| Settings                | 3        | #6<br>10.1.1.1<br>Ping: 1.77 ms                                             |                         |                           |   |   |  |
|                         | 64       |                                                                             | 4                       | +5                        |   |   |  |
| Ø                       |          |                                                                             | $\Diamond$              | $\mathbf{O}$              |   |   |  |

รูปที่ 4

 เมนู Port Scanner สามารถตรวจสอบได้ว่า IP นั้นๆเปิด Port อะไรไว้บ้าง โดยการกรอก IP ลงในช่องว่างด้านบน แล้วกด ปุ่ม ลูกศร หลังจากนั้น ระบบจะทำการค้นหาข้อมูลต่างๆ และแสดงผลออกมาดังรูปที่ 5

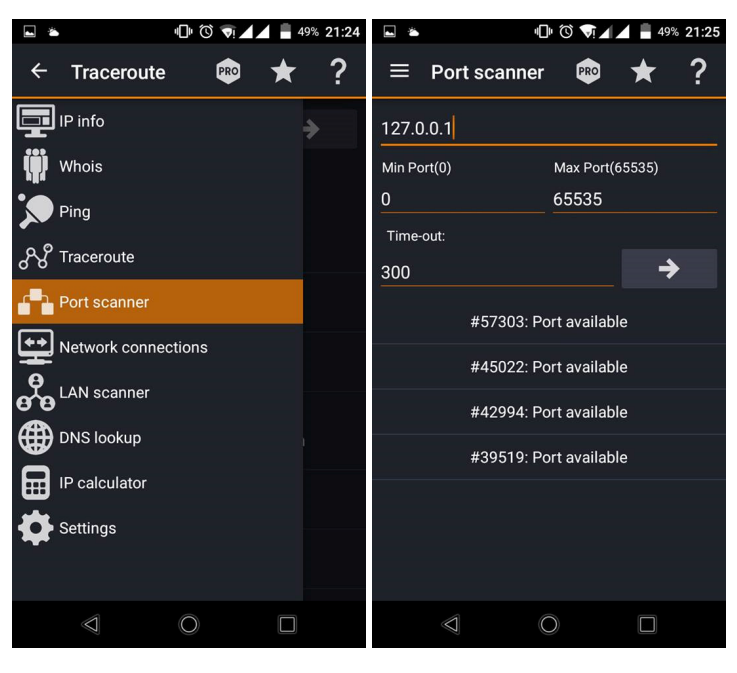

รูปที่ 5

7. เมนู Network Connections

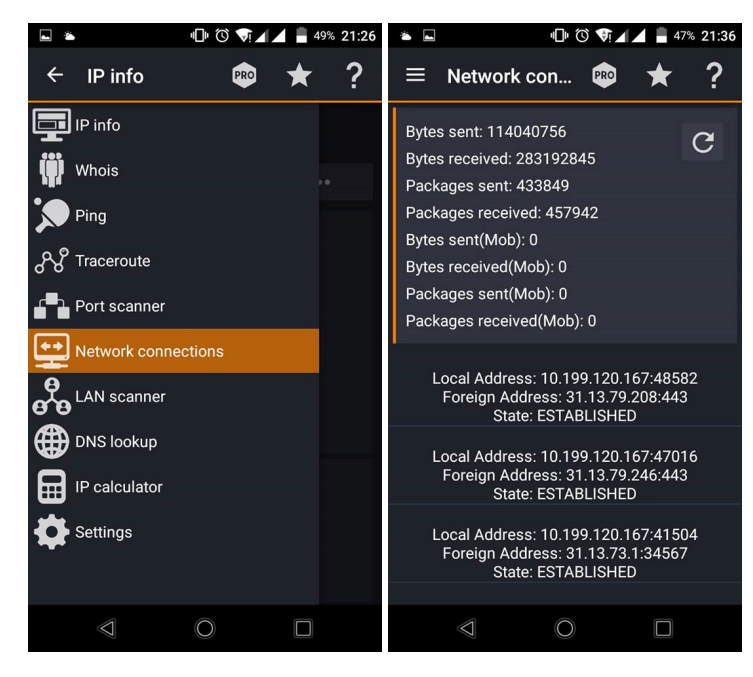

รูปที่ 6

- 8. เมนู LAN Scanner สามารถตรวจสอบได้ว่า ใครอยู่ในเครือข่ายนั้นบ้าง โดยการกรอก IP ลงในช่องว่างด้านบน แล้วกดปุ่ม
- ลูกศร 🔜 หลังจากนั้น ระบบจะทำการค้นหาข้อมูลต่างๆ และแสดงผลออกมาดังรูปที่ 7

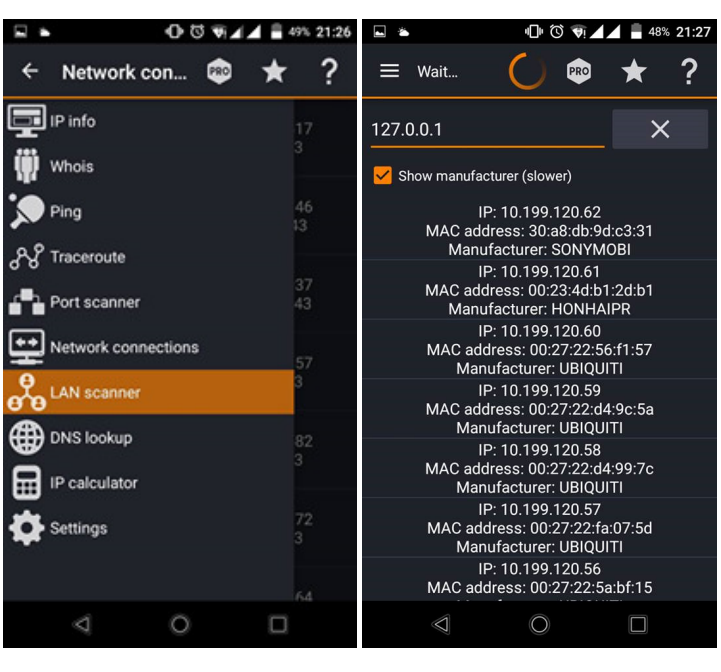

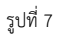

9. เมนู DNS Lookup สามารถตรวจสอบได้ว่า URL นั้นๆ IP คืออะไร โดยการกรอก URL ลงในช่องว่างด้านบน แล้วกดปุ่ม ลูกศร → หลังจากนั้น ระบบจะทำการค้นหาข้อมูลต่างๆ และแสดงผลออกมาดังรูปที่ 8

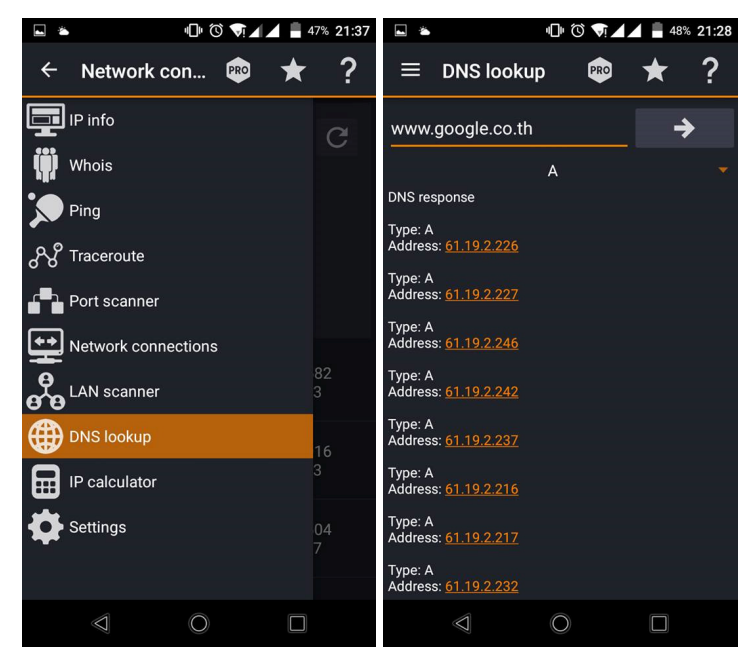

รูปที่ 8